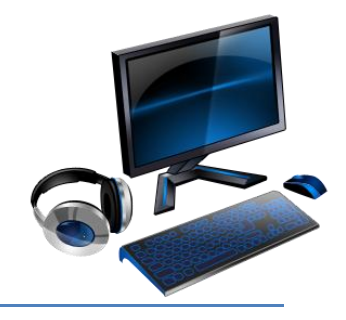

## TWEENTRIBUNE

**OBJECTIVE:** To integrate nonfiction current events at students' reading level and interest.

How to login:

1. Go to website. Type in http://tweentribune.com/user/register in browser window. You'll see today's date, some pictures, and titles of some articles that may interest you.

2. Click on "Student Sign In" heading at top of page. It will look something like this.

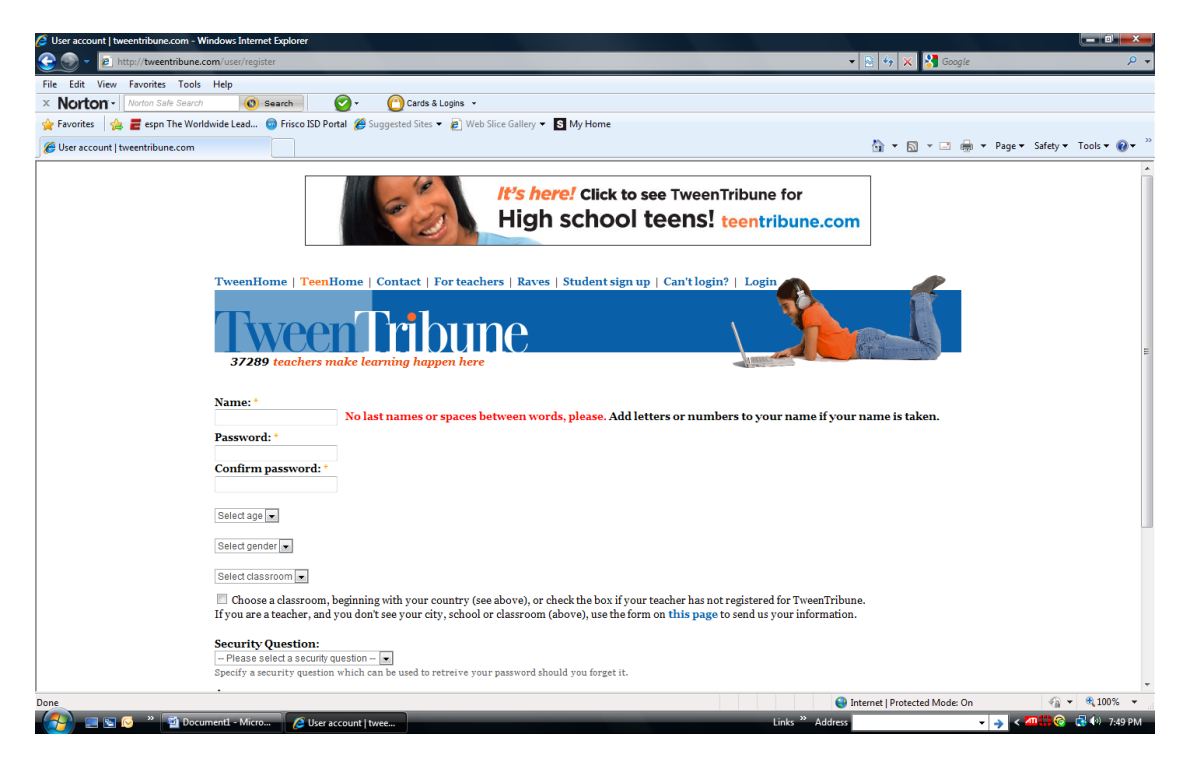

3. When prompted, follow these steps.

a. Type in your user name. Use your first name, last initial, and 609. Example: janeb609

b. Create a password you can remember. [Birthday in mmddyy format] Type it in again to confirm. Example: 101718

c. Choose your age and gender.

d. Select classroom. Choose **United States** as the country. Choose **Texas** as the state. Choose **Frisco** as the city. Choose **Clark Middle** as the school. Choose **Mrs. Johnson - 6th grade English** as your class.

e. Choose the security question you want and the correct answer that YOU will remember. I will not have access to your password. If you forget it, then you'll have to reset it.

4. Once you've logged on, then you are to go exploring.

5. Choose one article from the menu on the right. Read it and comment on it.

- a. Choose one article from animals. (Required)
- b. Choose one article from world news. (Required)

6. I will go through and see the comments you have made on the articles you read. At my discretion, I will offer opportunities for extra credit if you read certain assigned articles and comment on them. Enjoy the journey, dear ones!

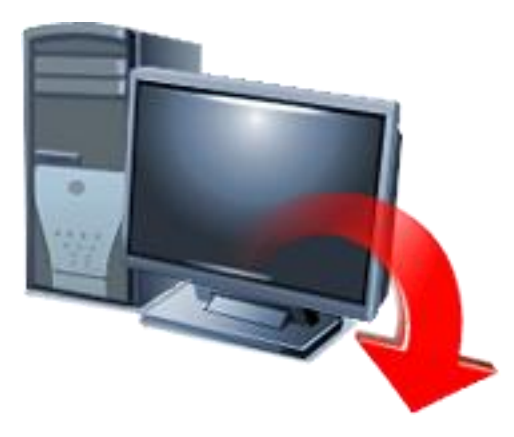